## Add a New Training Session

Last Modified on 07/16/2024 11:12 am CDT

When you record training sessions that are not offered/conducted during a home review, you must typically set up the training session first. You can create training sessions independently, or you can create a training session as you record an individual provider's training sessions.

1. From the menu to the left, click **Tools** and select **Training Sessions**. The Training Sessions window opens.

| Find Records                          |       |                                                                        |    |                 |       |   |                                                                    |  |  |  |
|---------------------------------------|-------|------------------------------------------------------------------------|----|-----------------|-------|---|--------------------------------------------------------------------|--|--|--|
| Date range                            |       | aining Type                                                            |    |                 |       |   |                                                                    |  |  |  |
| Last 12 Months 🔹                      | All T | All Training Types • GO                                                |    |                 |       |   |                                                                    |  |  |  |
|                                       |       |                                                                        |    |                 |       |   | + Add New Ses                                                      |  |  |  |
| Date                                  | \$    | Training Session Name                                                  | \$ | Training Type   | Hours | ¢ | Location                                                           |  |  |  |
|                                       |       |                                                                        |    |                 |       |   | Location                                                           |  |  |  |
|                                       |       |                                                                        |    |                 |       |   |                                                                    |  |  |  |
| 1/08/2023                             |       | Training with Review                                                   |    |                 |       |   | Lori Johnson's Home                                                |  |  |  |
| 1/08/2023<br>0/04/2023                |       | Training with Review Training on Review                                |    |                 |       |   | Lori Johnson's Home<br>Benson, Claudia home                        |  |  |  |
| 1/08/2023<br>10/04/2023<br>18/15/2023 |       | Training with Review<br>Training on Review<br>Review - Trauma informed |    | Trauma Informed | 0.75  |   | Lori Johnson's Home<br>Benson, Claudia home<br>April Flores's Home |  |  |  |

- 2. Click + Add New Session . The Training Session Information window opens.
- 3. Click the Session Name box and enter a name for this training session. You should give each training session a name so you can identify it later. It should indicate the general topic/theme of the training, and maybe a location.
- 4. Click the **Date** box and enter the date on which the training was performed.
- 5. Click the Type drop-down menu and select the training type. You must set up training types to populate this menu. For more information, see Set Up Training Types.
- 6. Click the Start Time and End Time boxes and enter the start and end times for this training. The Total Hours box automatically calculates the total training time.
- 7. Click the **Trainer** box and enter the name of the person who conducted the training.
- 8. Click the **Location** box and enter the location where the session was held.
- 9. Click the **Comments** box and record any general comments about the training.

| Training Session Information |                                                                                         |           |          |                   |      |  |  |  |  |  |
|------------------------------|-----------------------------------------------------------------------------------------|-----------|----------|-------------------|------|--|--|--|--|--|
| Session Name*                | Annual Regulatory Training                                                              |           |          |                   |      |  |  |  |  |  |
| Date*                        | 07/07/2024                                                                              | <b>**</b> | Type*    | Annual Training 🔹 |      |  |  |  |  |  |
| Start Time                   | 07:00 AM                                                                                | 0         | End Time | 08:15 AM          | O    |  |  |  |  |  |
| Total Hours*                 | 1.25                                                                                    |           |          |                   |      |  |  |  |  |  |
| Trainer                      | Bob Jones                                                                               |           |          |                   |      |  |  |  |  |  |
| Location                     | Meeting Room                                                                            |           |          |                   |      |  |  |  |  |  |
| Comment                      | Trained the providers on all updated regulations and refreshed on existing regulations. |           |          |                   |      |  |  |  |  |  |
|                              |                                                                                         |           |          |                   |      |  |  |  |  |  |
|                              |                                                                                         |           |          | Cancel            | Save |  |  |  |  |  |

## 10. Click Save.

Once you have created a training session, you can assign multiple providers to it. See Assign Multiple Providers

to a Training for more information.